# I 🐵 🏯 🛛 University of Illinois System

## Completing the Second Party Information Form

If a Second Party needed for a No Fund or Revenue Generating agreement is not available in iBuy, use the Second Party Information Form to request that the party be added to the system.

There are two sections to complete on the Second Party Information Form. The process to complete these sections is as follows:

- 1. University departments complete Section 1: UI Department Requesting Information.
- 2. Second Parties complete Section 2: Second Party Information.

Review the steps below on how to complete both sections.

**NOTE:** All documents must be signed and dated.

## Completing Section 1: UI Department Requesting Information

Departments have two options to complete this section. Departments only need to complete one option. Those options are using:

- Adobe Sign
- Email

### Adobe Sign

- 1. Enter your department information.
- 2. Click the **Submit** button.
- 3. On the **Assign the next participants** screen, enter the **First name**, **Last name**, and **Email** address of your Second Party.
- 4. **Optional:** Click the **+Add Message** link to add a private message to the Second Party.
- 5. Click the **Next** button.
- 6. On the Enter Your Information screen, enter your name.
- 7. Click the **Submit** button.
- 8. Once you receive the verification email, click the **Confirm my email address** link.
- 9. NOTE: Your Second Party will receive the form via email.
- 10. **NOTE:** If the Party completes the form via Adobe Sign, you will receive a confirmation email. You will then have the option to view the completed form.

#### Email

- 1. Enter your department information.
- 2. Save the form.
- 3. Use Outlook to email the form directly to the Second Party.

## I 🐵 🏯 🛛 University of Illinois System

## Completing Section 2: Second Party Information

Second Parties have two options in order to complete Section 2. The options are using:

- 1. Adobe Sign.
  - a. **NOTE:** Only available if the UI Department used Adobe Sign to route the form in Section 1.
- 2. Email.

### Adobe Sign

- 1. Open the email sent from OBFS UIVendor.
- 2. Click the **Review and sign** button.
- 3. Enter your information.
- 4. Electronically sign the form.
- 5. Click the **Click to Sign** button.
- 6. **Optional:** Click the **Open agreement** button in the confirmation email to view the final agreement.
- 7. **NOTE:** If using Adobe Sign, you do not need to submit a paper copy in the mail.

#### Email

- 1. Enter your information.
- 2. Sign the form.
  - a. **NOTE:** You may sign it electronically **OR** print the form, sign it, and scan the form.
- 3. Email the signed form to <u>uivendor@uillinois.edu</u>.

## I 🐵 🏯 🛛 University of Illinois System

University Payables Use Only: Reviewed by \_\_\_\_\_

| UI Departme                       | nt Reques                                     | sting inform                       | ation                              |                                |  |
|-----------------------------------|-----------------------------------------------|------------------------------------|------------------------------------|--------------------------------|--|
| Today's Date                      |                                               |                                    |                                    |                                |  |
| U of I Department na              | me                                            |                                    |                                    |                                |  |
| Contact Person                    |                                               |                                    |                                    |                                |  |
| Phone Number                      |                                               |                                    | Email                              |                                |  |
| University:                       | 🔿 Chicago                                     | ○ Springfield                      | 🔿 Urbana/Cham                      | paign                          |  |
| ○ New 2 <sup>nd</sup> Pa          | arty 🔿 Upda                                   | ate Existing 2 <sup>nd</sup> Par   | ty                                 |                                |  |
| No Fund/Receivable Contract Only* |                                               |                                    |                                    |                                |  |
| *If there is a please use t       | ny possibility the<br>he <u>Vendor Inform</u> | University will pay<br>nation Form | y the 2 <sup>nd</sup> Party in the | future,                        |  |
|                                   | Seco                                          | nd Party Inf                       | ormation Fo                        | orm                            |  |
| lect one: Olr                     | ndividual                                     | ) Legal Entity (e.                 | g. Corporation, So                 | le Proprietor, LLC, etc)       |  |
| me of Individual or E             | Business Name (                               | if sole proprietor                 | r, please list name                | of owner and name of business) |  |
| ing Business as: (if a            | oplicable)                                    |                                    |                                    |                                |  |
| rmanent Residence/                | Legal Entity Add                              | dress                              |                                    |                                |  |
| У                                 |                                               | State/Provi                        | nce                                | Zip/Postal Code                |  |
| ountryPh                          |                                               | hone                               |                                    | _Fax                           |  |

 Legal Entity Contact Name\_\_\_\_\_\_ Phone \_\_\_\_\_\_ Email\_\_\_\_\_

### **Certification and Signature**

Documents must be signed and dated – form is not valid until signed and dated.

| I certify that the information contained herein is corre | ct. |
|----------------------------------------------------------|-----|
| Second Party Signature or Authorized Agent               |     |

| Signature | Date |
|-----------|------|
| 0         |      |

Email: <u>uivendor@uillinois.edu</u>

UNIVERSITY PAYABLES